## **PAY USING PayMaya**

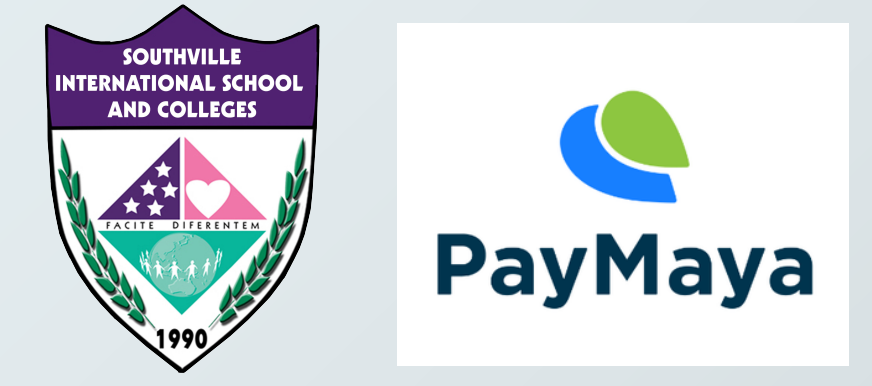

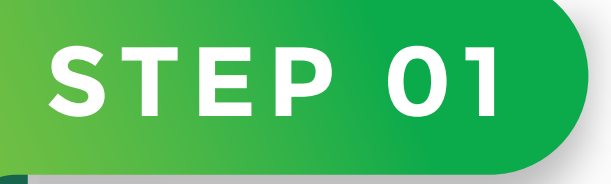

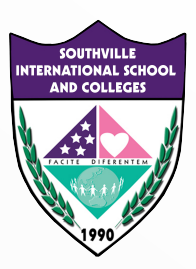

### REGISTER AND UPGRADE YOUR ACCOUNT

WITH EXISTING PAYMAYA ACCOUNT? PROCEED TO STEP 2

**Tutorial Link on how to register:** https://www.paymaya.com/quick-guide/create-account

Tutorial Link on how to upgrade your account: https://www.paymaya.com/quick-guide/upgrade

Tutorial link on how to cash-in or fund your PAYMAYA: https://www.paymaya.com/quick-guide/add-money-channels

> Transaction limit: Monthly Incoming Limit: PHP100,000 Monthly Outgoing Limit: PHP100,000

## IMPORTANT UPGRADE YOUR ACCOUNT

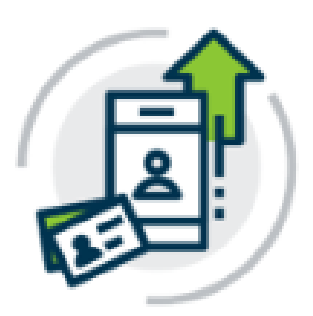

### Account Upgrade

Unlock more features with an

upgraded PayMaya account

Please ensure your account is upgraded, if it is not then the <u>SEND TO BANK</u> function will <u>NOT WORK</u>

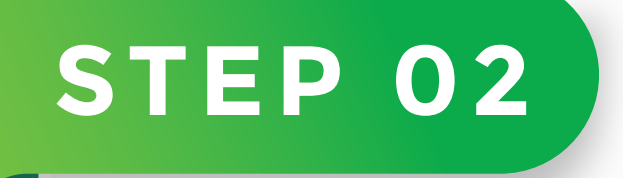

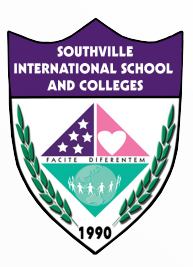

### LOGIN TO YOUR ACCOUNT

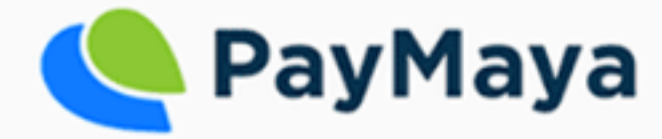

Email or Mobile No.

Enter Email Address or Mobile No.

### Password

Enter Password

Login

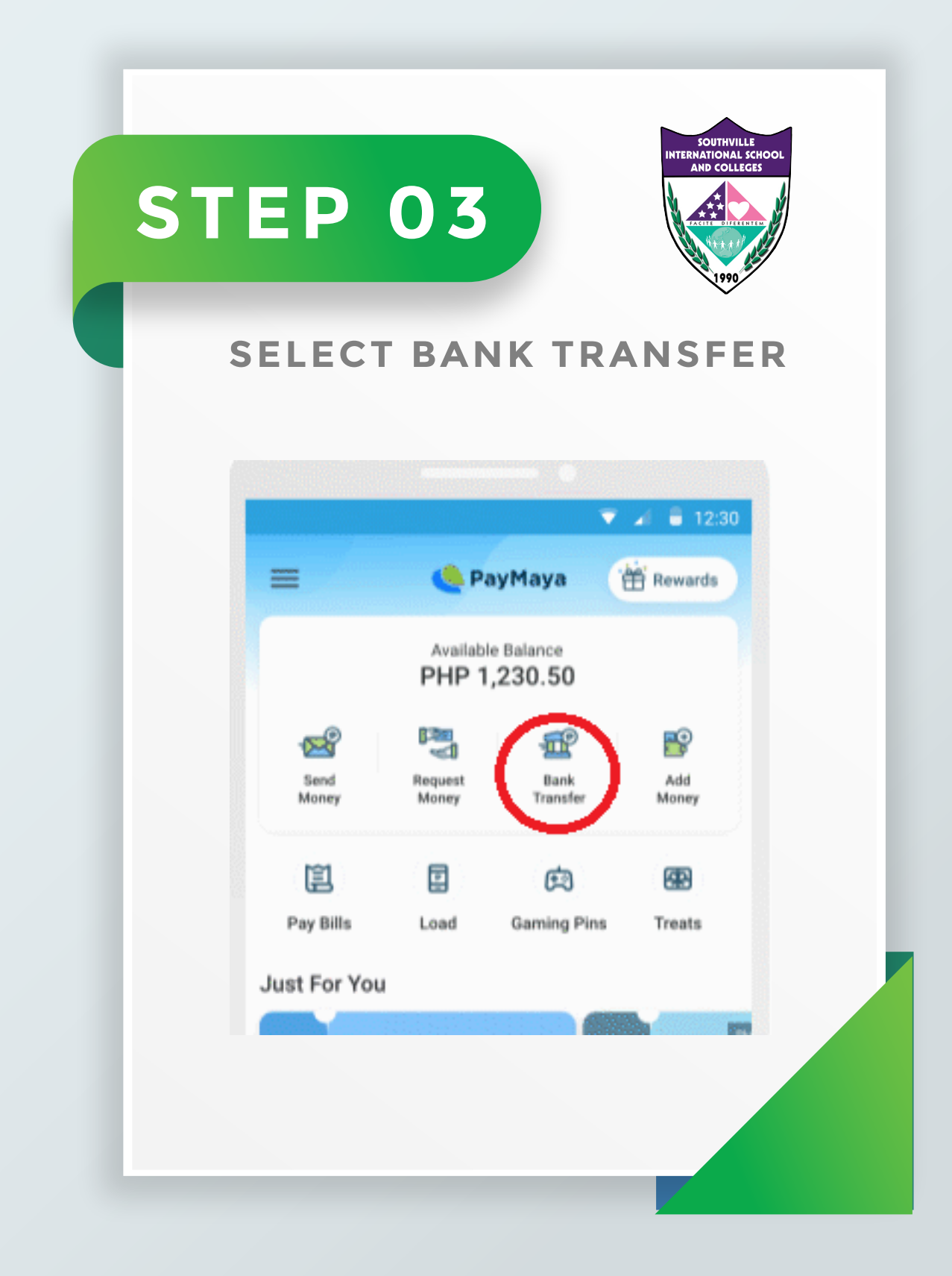

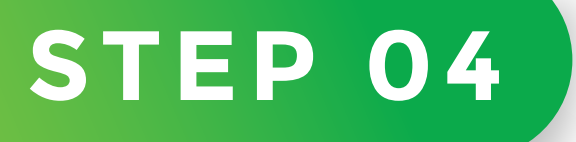

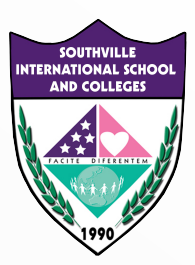

#### INPUT THE REQUIRED DETAILS THEN CLICK "CONTINUE"

**Select Bank :** BPI **Amount:** input the amount you will pay (refer to the Statement of Account from Accounting Office)

Account Number: 4611004236 | First Name: SOUTHVILLE | Surname: NA **Purpose:** input the purpose of payment, name of student and grade/course

| and the second second                |     |  |
|--------------------------------------|-----|--|
| BPI                                  | · · |  |
| Amount                               |     |  |
| PHP 20,000                           |     |  |
| Recipient Details                    |     |  |
| Account Number                       |     |  |
| 4611004236                           |     |  |
| First Name                           |     |  |
| SOUTHVILLE                           |     |  |
| Middle Name (Optional)               |     |  |
| Last Nome                            |     |  |
| NA                                   |     |  |
| Recipient Mobile Number (Optional)   |     |  |
| Purpose                              |     |  |
| SCHOOL FEES - JUAN DELA CRUZ GRADE 2 |     |  |

# STEP 05

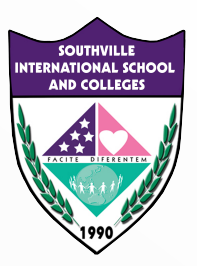

#### REVIEW YOUR SEND MONEY TRANSACTION DETAILS THEN CLICK "SEND"

### PHP 20,000.00

Transfer Fee: PHP 0.00

insta Pay

Account Type: Bank of the Philippine Islands

Account Number:

4611004236 SOUTHVILLE NA

Account Name:

Recipient Mobile Number:

Purpose:

#### SCHOOL FEES - JUAN DELA CRUZ

Please ensure all information is correct. Clicking "Send" button means that you have validated all information and confirms it to be correct.

# STEP 06

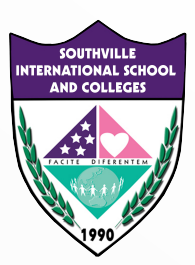

### SCREENSHOT

Send the screenshot to accounting@southville.edu.ph

Indicate the name of the student, grade/course, purpose of payment and date of PAYMAYA Send Money Transaction

We will send you a confirmation through email as soon as we validate your PAYMAYA Payment.

| Account Type                                                |  |
|-------------------------------------------------------------|--|
| Bank of the Philippine Islands                              |  |
| Account Number                                              |  |
| 4611004236                                                  |  |
| Account Name                                                |  |
| SOUTHVILLE NA                                               |  |
| Recipient Mobile Number                                     |  |
| Amount                                                      |  |
| PHP 20,000.00                                               |  |
| Transfer Fee                                                |  |
| PHP 0.00                                                    |  |
| Reference ID                                                |  |
| 5e3d2c42-c492-4166-8bfc-931288ba6fb5                        |  |
| Purpose                                                     |  |
| SCHOOL FEES - JUAN DELA CRUZ GRADE 2                        |  |
| You may confirm and check the status of your Money Transfer |  |
| Transaction with your recipient                             |  |

# BE AMAZING. BE SOUTHVILLE.

8825-6374 | 0917-8532-450 pr@southville.edu.ph www.southville.edu.ph